メニューのフレーム枠を消したい

2024/4/15

メニューやヘッダーなど一部の画像を設置したときに、普通にフレームを新規で ブラグイン追加すると、枠ができてしまいます。

そんな時にフレームの枠を消す方法です。

## 1. ログインしていることを確認します。

| 学習デモサイト〇〇町内会           |                                                                                 |                        |  |  |
|------------------------|---------------------------------------------------------------------------------|------------------------|--|--|
|                        |                                                                                 |                        |  |  |
| 木一ム                    | ようこそ                                                                            |                        |  |  |
| わがまちについて <b>+</b>      | わがまちのホームページ                                                                     | ー<br>ログインの確認<br>ははここから |  |  |
| まちのお知らせ                | <ul> <li>○○連合町内会は、</li> <li>○○西町一丁目~○○西町六丁目</li> <li>○○車町一丁目~○○車町一丁目</li> </ul> |                        |  |  |
| 管理機能 ▼ ><br>固定記事 & ~ ∨ | /ステム管理者 ▼                                                                       |                        |  |  |

ログインしていると、画面左上の ① がアカウント名に変わっています。 また、アカウント名の左に「管理機能 ▼」が表示されています。

ここが変わっていない、また、「管理機能 ▼」が表示されていない場合は、「ログ インするには」のマニュアルを参照して、ログインしましょう。 2. ブログなどのプラグインを追加します

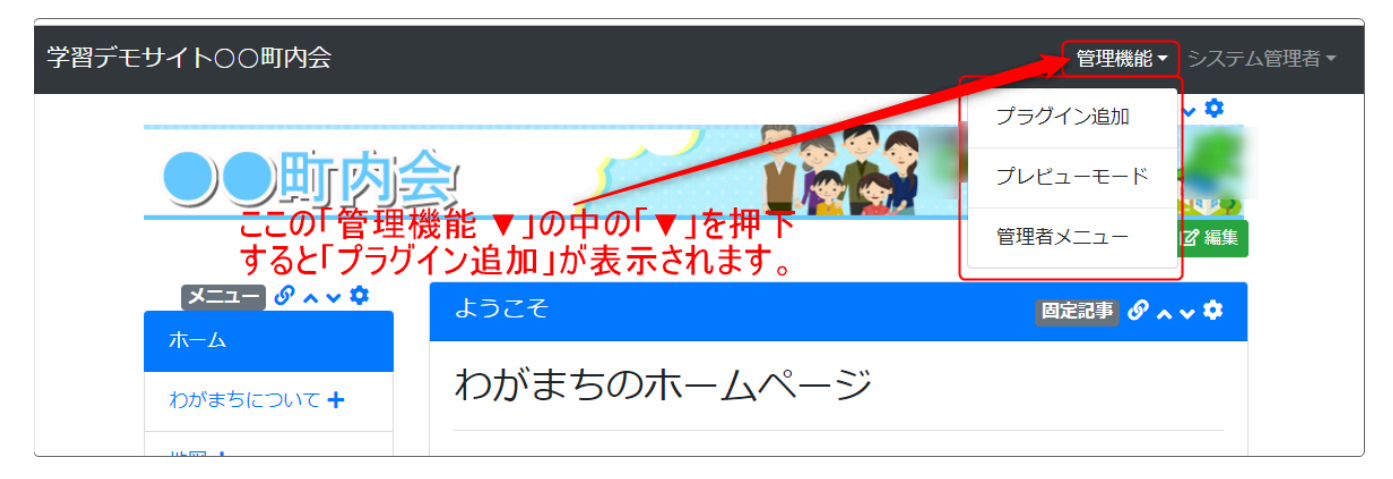

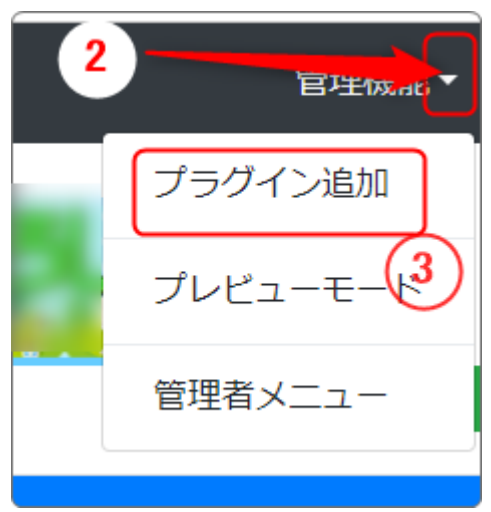

- 「管理機能」の隣にある②を押下すると、③ の「プラグイン追加」、「プレビューモード」、 「管理者メニュー」などが出てきます。
- ③の「プラグイン追加」を押下します。

例として、枠を消したいメニューを画面左側に設置すると仮定して説明します。

| プラグ | イン追加 |   |                                                                | ×    |
|-----|------|---|----------------------------------------------------------------|------|
|     | 左に追加 | Ň | <ul> <li>ヘッダーに追加 ▼</li> <li>メインに追加 ▼</li> <li>右カラムな</li> </ul> | L .  |
|     |      |   |                                                                | ★閉じる |

「左に追加」の隣にある④「~」を押下します。

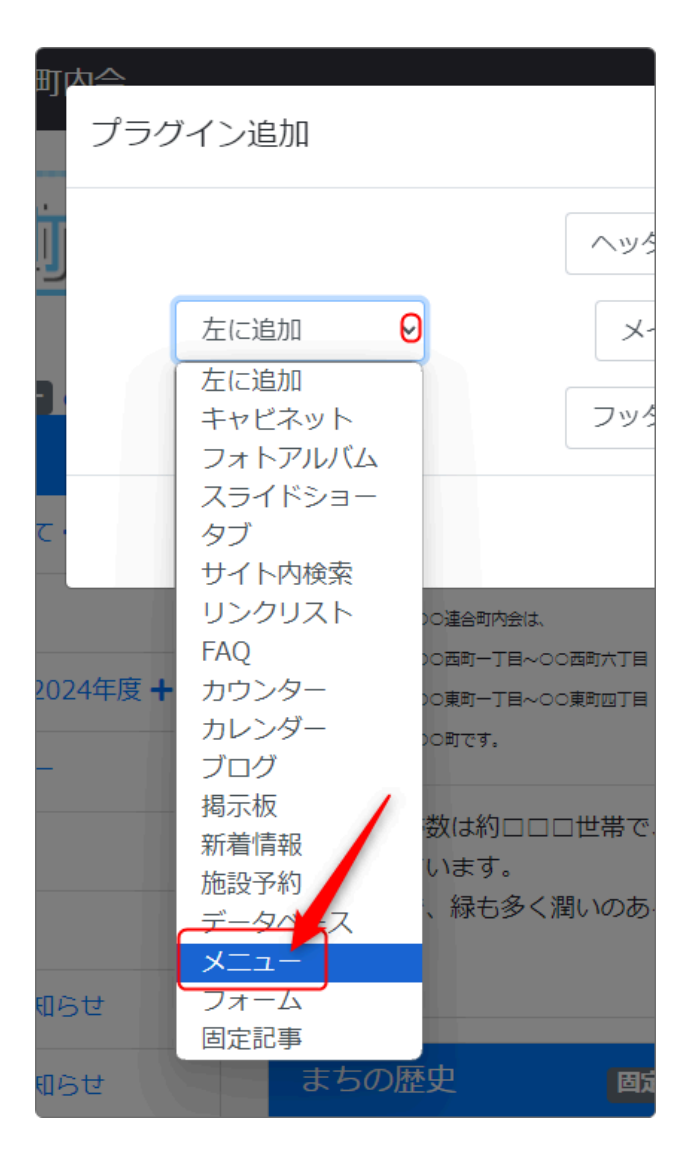

「プラグイン追加」で「メニュー」を選択

| [無 | 題]<br>メニュー の へょく  |
|----|-------------------|
|    | <b>ホーム</b>        |
|    | わがまちについて          |
|    | わがまちの歴史           |
|    | 地図                |
|    | バスセンター            |
|    | まちのお知らせ2024年<br>度 |
|    | まちのお知らせ2023<br>年度 |

メニューが追加されましたが、枠とタ イトル[無題]が表示されています。

これを修正して枠とタイトルをなくすには、<sup>2</sup>を押下します。

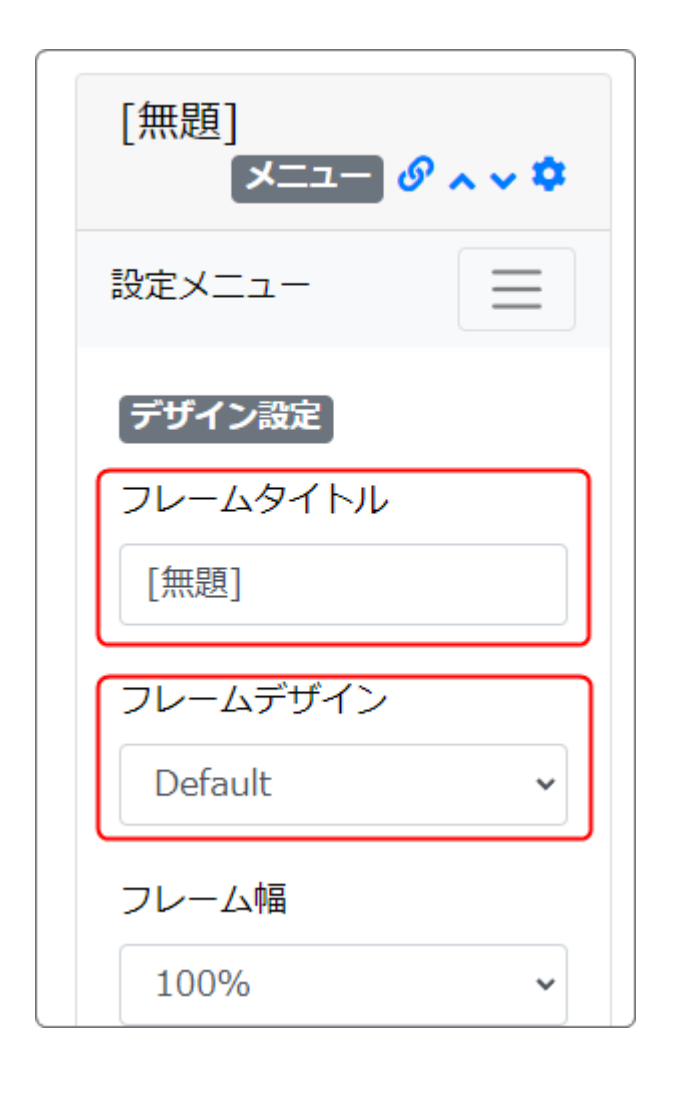

フレームのデザインを設定できる「フ レーム編集」のタブになりますので、 「フレームタイトル」と「フレームデザイ ン」の部分を変更します。

♀を押下したときに、別の画面が出
てきた場合は、「フレーム編集」のタブ
を押下してください。

左図のように、タブが表示されていない場合は、 を押下すると出てきます。

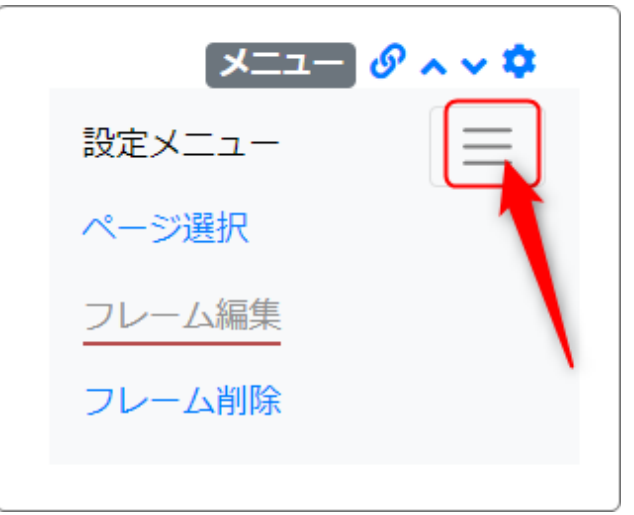

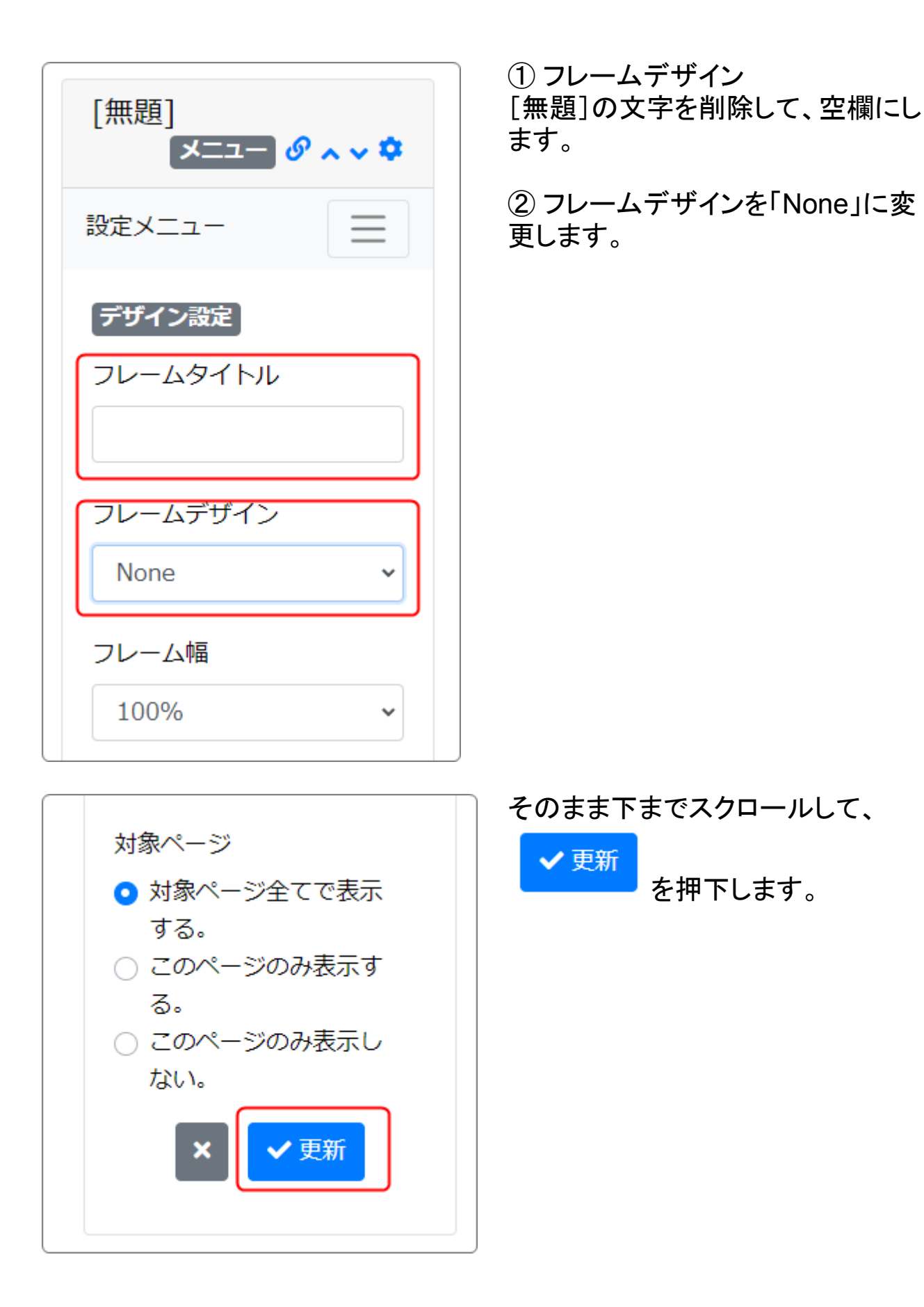

以上の方法で、フレームにタイトルと枠を消すことができます。

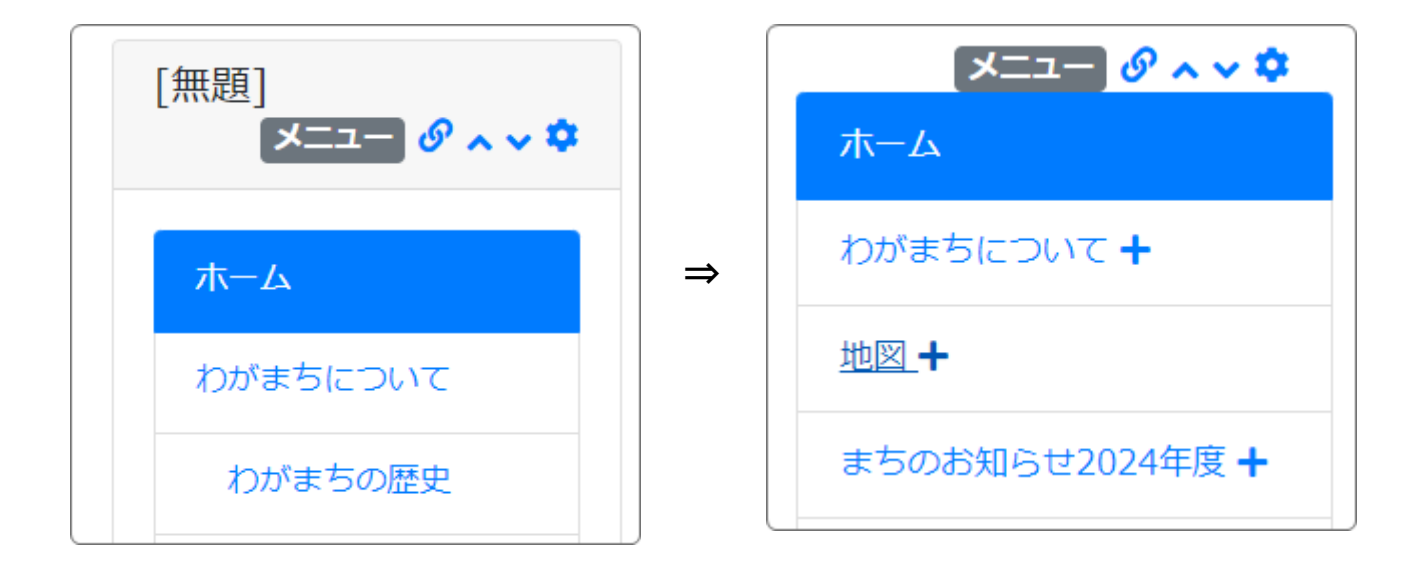